# Criar modelos de certificado de CA do Windows para CUCM

## Contents

Introduction Prerequisites Requirements Componentes Utilizados Informações de Apoio Configurar Modelo do Callmanager / Tomcat / TVS Modelo de IPsec Modelo CAPF Gerar uma Solicitação de Assinatura de Certificado Verificar Troubleshoot

# Introduction

Este documento descreve um procedimento passo a passo para criar modelos de certificado em Autoridades de Certificação (CA) baseadas em Windows Server, que são compatíveis com os requisitos de extensão X.509 para cada tipo de certificado do Cisco Unified Communications Manager (CUCM).

## Prerequisites

## Requirements

A Cisco recomenda que você tenha conhecimento destes tópicos:

- CUCM versão 11.5(1) ou posterior
- O conhecimento básico da administração do Windows Server também é recomendado

### **Componentes Utilizados**

As informações neste documento são baseadas nestas versões de software e hardware:

- As informações neste documento são baseadas no CUCM versão 11.5(1) ou posterior.
- Microsoft Windows Server 2012 R2 com serviços de autoridade de certificação instalados.

The information in this document was created from the devices in a specific lab environment. All of the devices used in this document started with a cleared (default) configuration. Se a rede estiver ativa, certifique-se de que você entenda o impacto potencial de qualquer comando.

## Informações de Apoio

Há cinco tipos de certificados que podem ser assinados por uma CA externa:

| Certificado | Uso                                                                                                    | Serviços afetados                                                                                                    |
|-------------|----------------------------------------------------------------------------------------------------|----------------------------------------------------------------------------------------------------|
| CallManager | Apresentado no registro de<br>dispositivo seguro, pode assinar<br>arquivos CTL (Certificate Trust<br>List)/ITL (Internal Trust List),<br>usados para interações seguras<br>com outros servidores, como<br>troncos SIP (Session Initiation<br>Protocol) seguros. | ·Cisco Call Manager<br>·Cisco CTI Manager<br>·Cisco TFTP                                                                                      |
| tomcat      | Apresentado para interações do<br>protocolo HTTPS.                                                                                                    | <ul> <li>·Cisco Tomcat</li> <li>·SSO (Single Sign-On, login<br/>único)</li> <li>·Mobilidade de ramal</li> <li>·Corporate Directory</li> </ul> |
| ipsec       | Usado para geração de arquivos de<br>backup, bem como para interação<br>de segurança IP (IPsec) com<br>gateways MGCP (Media Gateway<br>Control Protocol) ou H323.                                                                                               | ·Cisco DRF Master<br>·Cisco DRF Local                                                                                                    |
| CAPF        | Usado para gerar LSC (Locally<br>Significant Certificates) para<br>telefones.                                                                                                    | <ul> <li>Função de proxy da Cisco<br/>Certificate Authority</li> </ul>                                                                        |
| TVS         | Usado para criar uma conexão com<br>o TVS (Trust Verification Service),<br>quando os telefones não podem<br>autenticar um certificado<br>desconhecido.                                                                                                    | <ul> <li>Serviço de verificação de<br/>confiança da Cisco</li> </ul>                                                                          |

Cada um desses certificados tem alguns requisitos de extensão X.509 que precisam ser definidos, caso contrário, você pode encontrar comportamentos incorretos em qualquer um dos serviços mencionados acima:

| Certificado | Uso de chave X.509                 | Uso Estendido de Chave X.509 |
|-------------|------------------------------------|------------------------------|
|             | ·Assinatura digital                |                              |
|             | Codificação de                     | ·Autenticação de servidor da |
| CallManager | chaves                             | Web                          |
|             | <ul> <li>Codificação de</li> </ul> | ·Autenticação de cliente Web |
|             | dados                              |                              |
|             | ·Assinatura digital                |                              |
|             | <ul> <li>Codificação de</li> </ul> | ·Autenticação de servidor da |
| tomcat      | chaves                             | Web                          |
|             | <ul> <li>Codificação de</li> </ul> | ·Autenticação de cliente Web |
|             | dados                              |                              |
|             | ·Assinatura digital                | Autenticação de servidor da  |
|             | <ul> <li>Codificação de</li> </ul> | Web                          |
| ipsec       | chaves                             | ·Autenticação de cliente Web |
|             | <ul> <li>Codificação de</li> </ul> | ·Sistema final IPsec         |
|             | dados                              |                              |

| CAPF | ·Assinatura digital<br>·Assinatura de<br>certificado | ·Autenticação de servidor da<br>Web |
|------|------------------------------------------------------|-------------------------------------|
|      | <ul> <li>Codificação de</li> </ul>                   | ·Autenticação de cliente Web        |
|      | chaves                                               |                                     |
|      | <ul> <li>Assinatura digital</li> </ul>               |                                     |
|      | <ul> <li>Codificação de</li> </ul>                   | ·Autenticação de servidor da        |
| TVS  | chaves                                               | Web                                 |
|      | <ul> <li>Codificação de</li> </ul>                   | ·Autenticação de cliente Web        |
|      | dados                                                |                                     |

Para obter mais informações, consulte o <u>Guia de segurança do Cisco Unified Communications</u> <u>Manager</u>

## Configurar

Etapa 1. No Windows Server, navegue para **Server Manager > Tools > Certification Authority**, conforme mostrado na imagem.

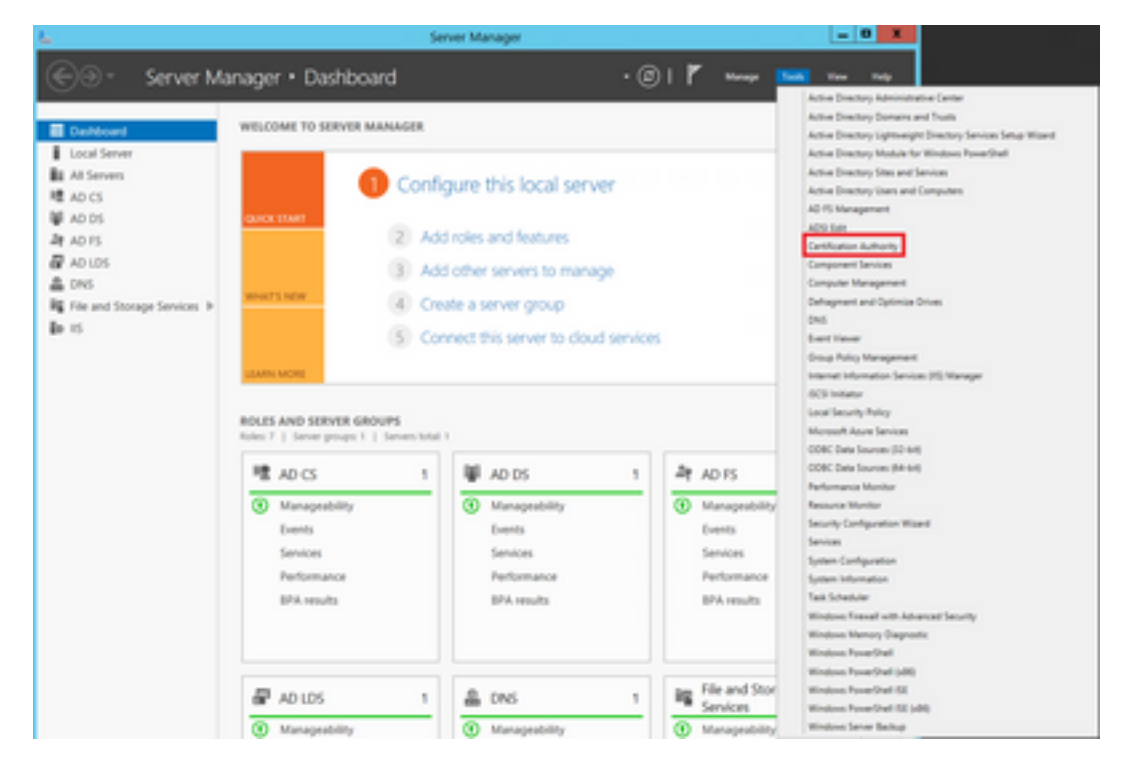

Etapa 2. Selecione sua CA, navegue até **Modelos de certificado**, clique com o botão direito do mouse na lista e selecione **Gerenciar**, como mostrado na imagem.

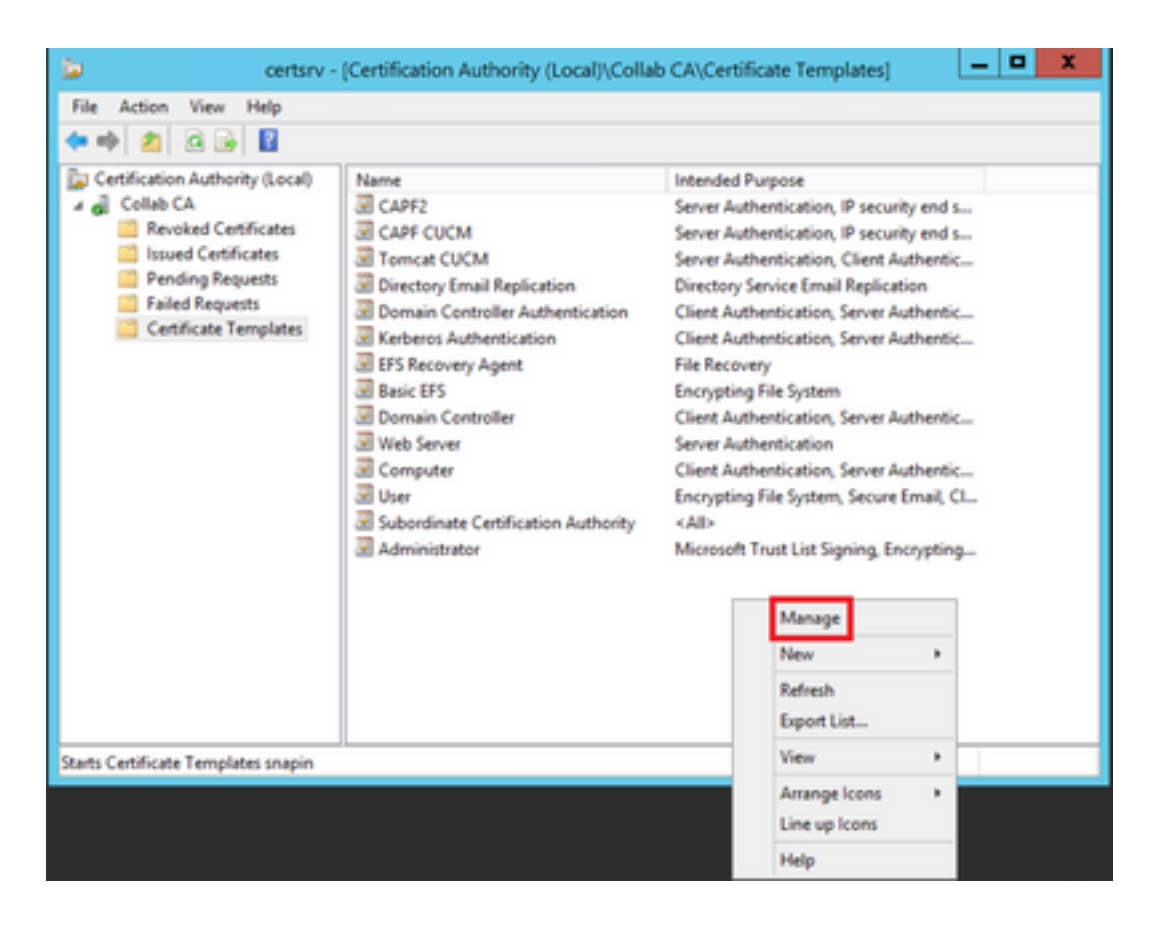

### Modelo do Callmanager / Tomcat / TVS

As imagens a seguir exibem apenas a criação do modelo do CallManager; mas as mesmas etapas podem ser seguidas para criar os modelos de certificado para os serviços Tomcat e TVS. A única diferença é garantir que o nome do serviço respectivo seja usado para cada novo modelo na etapa 2.

Etapa 1. Localize o modelo **Servidor Web**, clique nele com o botão direito do mouse e selecione **Modelo Duplicado**, como mostrado na imagem.

| 3                                     |                                     | c              | ertificate Te | mplates   | Console                     |          |
|---------------------------------------|-------------------------------------|----------------|---------------|-----------|-----------------------------|----------|
| File Action View Help                 |                                     |                |               |           |                             |          |
| ** 🖬 🖬 🖬 📷                            |                                     |                |               |           |                             |          |
| Certificate Templates (win12.collab.n | Template Display Name               | Schema Version | Vesi-         | Intended  | Purposes                    |          |
|                                       | Workstation Authentication          | 2              | 101.0         | Client Ar | uthentication               |          |
|                                       | Web Server                          | 1              | 4.1           | _         | the second second           | -        |
|                                       | I User Signature Only               | 1              | 4.1           |           | Duplicate Template          |          |
|                                       | 3 User                              | 1              | 3.1           |           | All Tasks                   |          |
|                                       | Trust List Signing                  | 1              | 3.1           |           | Properties                  | _        |
|                                       | Tomcat CUCM                         | 2              | 100.3         | Serve     | risperses                   | - in     |
|                                       | Subordinate Certification Authority | 1              | 5.1           |           | Help                        |          |
|                                       | Smartcard User                      | 1              | 11.1          | _         |                             |          |
|                                       | Smartcard Logon                     | 1              | 6.1           |           |                             |          |
|                                       | Router (Offline request)            | 1              | 4.1           |           |                             |          |
|                                       | Root Certification Authority        | 1              | 5.1           |           |                             |          |
|                                       | RAS and IAS Server                  | 2              | 101.0         | Client A  | uthentication, Server Authe | tication |

Etapa 2. Em **Geral**, você pode alterar o nome, o nome de exibição, a validade, etc. do modelo de certificado.

| Pro                                               | perties                  | of New                   | Template          | x                |
|---------------------------------------------------|--------------------------|--------------------------|-------------------|------------------|
| Subject Name                                      | Ser                      | ver                      | Issuance F        | Requirements     |
| Superseded Templa                                 | tes                      | Ede                      | ensions           | Security         |
| Compatibility General                             | Request                  | Handling                 | Cryptography      | Key Attestation  |
| Template display name:                            |                          |                          |                   |                  |
| CalManager CUCM                                   |                          |                          |                   |                  |
| Template name:<br>CallManager CUCM                |                          |                          |                   |                  |
| Validity period:                                  |                          | Renewa                   | al period:        |                  |
| 5 years ✓                                         | ]                        | 6                        | weeks v           | ]                |
| Publish certificate in Do not automatic Directory | Active Di<br>ally reenro | rectory<br>oll if a dupl | icate certificate | exists in Active |
| ОК                                                | (                        | Cancel                   | Apply             | Help             |

Etapa 3. Navegue até Extensions > Key Usage > Edit, conforme mostrado na imagem.

|                                                                                                    | Pro                                            | perties         | of New       | Template    |               | X    |
|----------------------------------------------------------------------------------------------------|------------------------------------------------|-----------------|--------------|-------------|---------------|------|
| Compatibility                                                                                                    | General                                        | Request         | Handling     | Cryptograph | y Key Attesta | tion |
| Subject                                                                                                    | Name                                           | Ser             | ver [        | Issuance    | Requirements  | _    |
| Superseded Templates Extensions Security                                                                                                    |                                                |                 |              |             |               |      |
| To modify an extension, select it, and then click Edit.<br>Extensions included in this template:<br>Application Policies<br>Basic Constraints<br>Certificate Template Information<br>Issuance Policies<br>Key Usage |                                                |                 |              |             |               |      |
| Description                                                                                                    | of Key Usad                                    | oe:             |              |             | Edit          |      |
| Signature n<br>Digital sign<br>Allow key e<br>Critical exte                                                                                                    | equirements<br>ature<br>exchange or<br>ension. | :<br>iy with ke | ry encryptic | on          |               | < >  |
|                                                                                                    | ОК                                             |                 | Cancel       | Apply       | Help          |      |

Etapa 4. Selecione essas opções e selecione OK, como mostrado na imagem.

- Assinatura digital
- Permitir troca de chaves somente com criptografia de chave (codificação de chave)
- Permitir criptografia de dados do usuário

| Pr                                                                                            | operties of New                                                     | Template                                   | x                             |
|-----------------------------------------------------------------------------------------------|---------------------------------------------------------------------|--------------------------------------------|-------------------------------|
| Compatibility General<br>Subject Name                                                         | Request Handling<br>Server                                          | Cryptography<br>Issuance Re                | Key Attestation<br>quirements |
| E                                                                                             | dit Key Usage E                                                     | xtension                                   | ×                             |
| Specify the required si<br>extension.                                                         | gnature and security                                                | options for a key u                        | isage                         |
| Signature  Digital signature  Signature is prod  Certificate signing  CRL signing  Eccentrics | f of origin (nonrepuda<br>)                                         | tion)                                      |                               |
| <ul> <li>Allow key excha</li> <li>Allow key excha</li> <li>Allow encoded</li> </ul>           | nge without key enc<br>nge only with key en<br>ryption of user data | nyption (key agreen<br>cryption (key encip | ment)<br>oherment)            |
| Make this extension                                                                           | n critical                                                          | ж                                          | Cancel                        |
| ОК                                                                                            | Cancel                                                              | Apply                                      | Help                          |

Etapa 5. Navegue para **Extensões > Políticas de aplicativo > Editar > Adicionar**, como mostrado na imagem.

|                | Pro         | perties     | of New     | Template     | )               |
|----------------|-------------|-------------|------------|--------------|-----------------|
| Compatibility  | General     | Request     | Handling   | Cryptography | Key Attestation |
| Subject Na     | ame         | Ser         | ver        | Issuance F   | Requirements    |
| Supersede      | ed Templa   | tes         | Exte       | nsions       | Security        |
| To modify an   | extension,  | select it,  | and then c | lick Edit.   |                 |
| Extensions in  | cluded in t | his templa  | te:        |              |                 |
| Application    | n Policies  |             |            |              |                 |
| Basic Cor      | nstraints   |             |            |              |                 |
| Centricate     | Policies    | e informati | on         |              |                 |
| Key Usad       | e           |             |            |              |                 |
|                |             |             |            |              |                 |
|                |             |             |            |              |                 |
|                |             |             |            |              | Edit            |
| Description of | Application | on Policies | 9:         |              |                 |
| Server Authe   | ntication   |             |            |              | ^               |
|                |             |             |            |              |                 |
|                |             |             |            |              |                 |
|                |             |             |            |              | ~               |
|                |             |             |            |              |                 |
|                |             |             |            |              |                 |
|                |             |             |            |              |                 |
|                |             |             |            |              |                 |
|                |             |             |            |              |                 |
|                | OK          | (           | Cancel     | Apply        | Help            |

| Edit Applicatio                    | on Policies E    | tension 🗶     |
|------------------------------------|------------------|---------------|
| An application policy def<br>used. | ines how a certi | ficate can be |
| Application policies:              |                  |               |
| Server Authentication              |                  |               |
| Add                                | Edit             | Remove        |
| Make this extension of             | critical         |               |
|                                    | OK               | Cancel        |

Etapa 6. Pesquise a **autenticação do cliente**, selecione-a e selecione **OK** nesta janela e na anterior, conforme mostrado na imagem.

| Properties of New Template                                                                                                    |
|----------------------------------------------------------------------------------------------------|
| Compatibility General Request Handling Cryptography Key Attestation<br>Subject Name Server Issuance Requirements<br>Contraction Dutinical Extension X<br>Add Application Policy                                                                                                    |
| An application policy (called enhanced key usage in Windows 2000)<br>defines how a certificate can be used. Select the application policy required<br>for valid signatures of certificates issued by this template.                                                                                                    |
| Application policies:          Any Purpose       ^         Attestation Identity Key Certificate       ^         Certificate Request Agent       III         Client Authentication       III         Code Signing       CTL Usage         Digital Rights       Directory Service Email Replication         Disallowed List       Document Encryption         Document Signing       Domain Name System (DNS) Server Trust         Dynamic Code Generator       ✓ |
| OK Cancel                                                                                                    |
| OK Cancel Apply Help                                                                                                    |

Passo 7. De volta ao modelo, selecione Aplicar e, em seguida, OK.

|                                                                                               | Pro                                                                                         | perties                  | of New             | Template     |            | x     |
|-----------------------------------------------------------------------------------------------|---------------------------------------------------------------------------------------------|--------------------------|--------------------|--------------|------------|-------|
| Compatibility                                                                                 | General                                                                                     | Request                  | Handing            | Cryptography | Key Attest | ation |
| Superner                                                                                      | ied Templa                                                                                  | tes.                     | Ed                 | ensions      | Security   | -     |
| To modify an<br>Extensions in<br>Application<br>Basic Co<br>Certificat<br>Issuance<br>Key Usa | extension,<br>included in t<br>on Policies<br>onstraints<br>te Template<br>e Policies<br>ge | select it,<br>his temple | and then o<br>ste: | click Edit.  |            |       |
| Description of                                                                                | of Application                                                                              | on Policie               | 8:                 |              | Edt        |       |
| Client Authe<br>Server Auth                                                                   | ntication                                                                                   |                          |                    |              |            | < >   |
|                                                                                               | ОК                                                                                          |                          | Cancel             | Apply        | Hel        | p     |

Etapa 8. Feche a janela **Console do modelo de certificado** e, na primeira janela, navegue para **Novo > Modelo de certificado a ser emitido**, como mostrado na imagem.

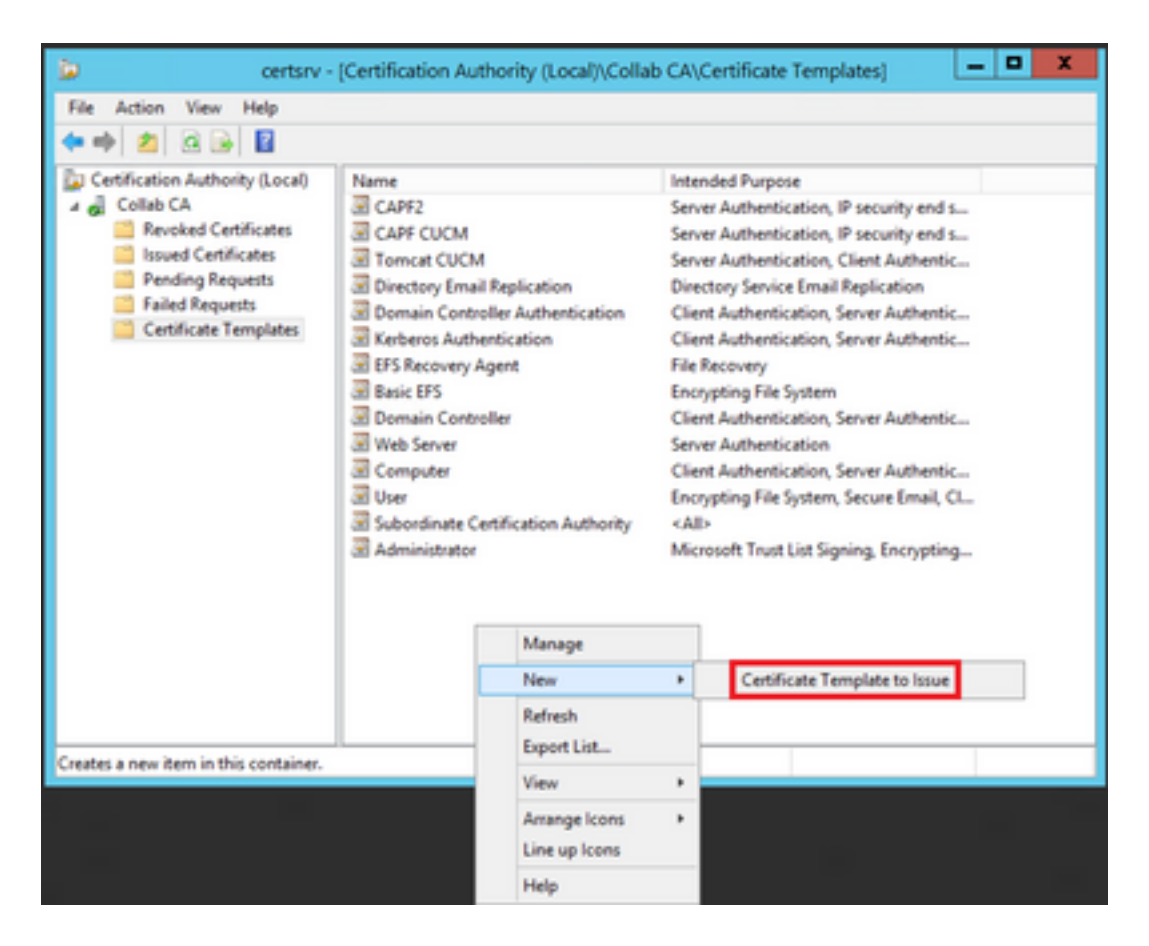

Etapa 9. Selecione o novo modelo **CallManager CUCM** e selecione **OK**, como mostrado na imagem.

| E Enable                                                                                                    | Certificate Templates                                                                                                    | )  |
|----------------------------------------------------------------------------------------------------|----------------------------------------------------------------------------------------------------|----|
| Select one Certificate Template to enable on this 0<br>Note: If a certificate template that was recently cre<br>information about this template has been replicate<br>All of the certificate templates in the organization m<br>For more information, see <u>Certificate Template</u> | Certification Authority.<br>Nated does not appear on this list, you may need to wait until<br>d to all domain controllers.<br>nay not be available to your CA.<br><u>ate Concepts</u> . |    |
| Name                                                                                                    | Intended Purpose                                                                                                    | ~  |
| Authenticated Session                                                                                                    | Client Authentication                                                                                                    |    |
| CA Exchange                                                                                                    | Private Key Archival                                                                                                    |    |
| Cal Manager CUCM                                                                                                    | Server Authentication, Client Authentication                                                                                                    | =  |
| CEP Encryption                                                                                                    | Certificate Request Agent                                                                                                    |    |
| Code Signing                                                                                                    | Code Signing                                                                                                    |    |
| Cross Certification Authority                                                                                                    | <ab< td=""><td></td></ab<>                                                                                                    |    |
| R Enrolment Agent                                                                                                    | Certificate Request Agent                                                                                                    |    |
| Enrolment Agent (Computer)                                                                                                    | Certificate Request Agent                                                                                                    |    |
| R Exchange Enrolment Agent (Offline request)                                                                                                    | Certificate Request Agent                                                                                                    |    |
| R Exchange Signature Only                                                                                                    | Secure Email                                                                                                    |    |
| R Exchange Liser                                                                                                    | Secure Final                                                                                                    | ~  |
|                                                                                                    | OK Cano                                                                                                    | el |

Etapa 10. Repita todas as etapas anteriores para criar modelos de certificado para os serviços Tomcat e TVS, conforme necessário.

#### Modelo de IPsec

Etapa 1. Localize o modelo **Servidor Web**, clique nele com o botão direito do mouse e selecione **Modelo Duplicado**, como mostrado na imagem.

| 3                                     |                                     | c              | Certificate Te | mplates  | Console                      |          |
|---------------------------------------|-------------------------------------|----------------|----------------|----------|------------------------------|----------|
| File Action View Help                 |                                     |                |                |          |                              |          |
| 🗢 🔶 📰 🐨 🕞 🔛 💷                         |                                     |                |                |          |                              |          |
| Certificate Templates (win12.collab.m | Template Display Name               | Schema Version | Vesi           | Intender | I Purposes                   |          |
|                                       | Workstation Authentication          | 2              | 101.0          | Client A | uthentication                |          |
|                                       | Jill Web Server                     |                | 4.1            | _        | and the second second        | -        |
|                                       | I User Signature Only               | 1              | 4.1            |          | Duplicate Template           |          |
|                                       | Je User                             | 1              | 3.1            |          | All Tasks                    |          |
|                                       | Trust List Signing                  | 1              | 3.1            |          | Properties                   |          |
|                                       | Tomcat CUCM                         | 2              | 100.3          | Serve    | risperses                    |          |
|                                       | Subordinate Certification Authority | 1              | 5.1            |          | Help                         |          |
|                                       | Smartcard User                      | 1              | 11.1           | _        |                              |          |
|                                       | Smartcard Logon                     | 1              | 6.1            |          |                              |          |
|                                       | Router (Offline request)            | 1              | 4.1            |          |                              |          |
|                                       | Root Certification Authority        | 1              | 5.1            |          |                              |          |
|                                       | RAS and IAS Server                  | 2              | 101.0          | Client A | uthentication, Server Authen | tication |

Etapa 2. Em **Geral**, você pode alterar o nome, o nome de exibição, a validade, etc. do modelo de certificado.

| Properties of New Template                                                                                                  |                                                                         |                                               |       |      |  |  |  |  |  |
|----------------------------------------------------------------------------------------------------|-------------------------------------------------------------------------|-----------------------------------------------|-------|------|--|--|--|--|--|
| Subject Name                                                                                                    | Subject Name Server Issuance Requirements                               |                                               |       |      |  |  |  |  |  |
| Superseded Templa                                                                                                    | tes                                                                     | es Extensions Securi                          |       |      |  |  |  |  |  |
| Compatibility General                                                                                                    | Request                                                                 | Request Handling Cryptography Key Attestation |       |      |  |  |  |  |  |
| Template display name:                                                                                                    |                                                                         |                                               |       |      |  |  |  |  |  |
| IPSEC CUCM                                                                                                    |                                                                         |                                               |       |      |  |  |  |  |  |
| Template name:<br>IPSEC CUCM<br>Validity period:<br>2 years ✓                                                               | Template name:<br>IPSEC CUCM<br>Validity period:<br>2 years v b weeks v |                                               |       |      |  |  |  |  |  |
| Publish certificate in Active Directory Do not automatically reenroll if a duplicate certificate exists in Active Directory |                                                                         |                                               |       |      |  |  |  |  |  |
| OK                                                                                                    |                                                                         | Cancel                                        | Apply | Help |  |  |  |  |  |

Etapa 3. Navegue até Extensions > Key Usage > Edit, conforme mostrado na imagem.

|                                                                                                    | Pro                                                         | perties | of New                       | Template |      | X |  |  |
|----------------------------------------------------------------------------------------------------|-------------------------------------------------------------|---------|------------------------------|----------|------|---|--|--|
| Compatibility                                                                                                    | bilty General Request Handling Cryptography Key Attestation |         |                              |          |      |   |  |  |
| Subject                                                                                                    | Name                                                        | Ser     | Server Issuance Requirements |          |      |   |  |  |
| Superseded Templates Extensions Security                                                                                                    |                                                             |         |                              |          |      |   |  |  |
| To modify an extension, select it, and then click Edit.<br>Extensions included in this template:<br>Application Policies<br>Basic Constraints<br>Certificate Template Information<br>Issuance Policies<br>Key Usage |                                                             |         |                              |          |      |   |  |  |
| Description                                                                                                    | of Key Usad                                                 | oe:     |                              |          | Edit |   |  |  |
| Signature requirements:       ^         Digital signature       ^         Allow key exchange only with key encryption       ~         Critical extension.       ~                                                   |                                                             |         |                              |          |      |   |  |  |
|                                                                                                    | ОК                                                          |         | Cancel                       | Apply    | Help |   |  |  |

Etapa 4. Selecione essas opções e selecione OK, como mostrado na imagem.

- Assinatura digital
- Permitir troca de chaves somente com criptografia de chave (codificação de chave)
- Permitir criptografia de dados do usuário

| Pr                                                                                            | operties of New                                                                                                    | Template                    | x                             |  |  |  |  |
|-----------------------------------------------------------------------------------------------|----------------------------------------------------------------------------------------------------|-----------------------------|-------------------------------|--|--|--|--|
| Compatibility General<br>Subject Name                                                         | Request Handling<br>Server                                                                                                    | Cryptography<br>Issuance Re | Key Attestation<br>quirements |  |  |  |  |
| E                                                                                             | dit Key Usage E                                                                                                    | xtension                    | ×                             |  |  |  |  |
| Specify the required si<br>extension.                                                         | gnature and security                                                                                                    | options for a key u         | isage                         |  |  |  |  |
| Signature  Digital signature  Signature is prod  Certificate signing  CRL signing  Eccentrics | f of origin (nonrepuda<br>)                                                                                                    | tion)                       |                               |  |  |  |  |
| <ul> <li>Allow key excha</li> <li>Allow key excha</li> <li>Allow encoded</li> </ul>           | Allow key exchange without key encryption (key agreement)     Allow key exchange only with key encryption (key encipherment)     Allow encryption of user data |                             |                               |  |  |  |  |
| Make this extension                                                                           | n critical                                                                                                    | ж                           | Cancel                        |  |  |  |  |
| ОК                                                                                            | Cancel                                                                                                    | Apply                       | Help                          |  |  |  |  |

Etapa 5. Navegue para **Extensões > Políticas de aplicativo > Editar > Adicionar**, como mostrado na imagem.

| Properties of New Template                                                                 |                                                                                                 |                                           |                   |              |           |          |  |
|--------------------------------------------------------------------------------------------|-------------------------------------------------------------------------------------------------|-------------------------------------------|-------------------|--------------|-----------|----------|--|
| Compatibility                                                                              | General                                                                                         | Request                                   | Handling          | Cryptography | Key Att   | estation |  |
| Subject N                                                                                  | lame                                                                                            | Ser                                       | ver               | Issuance     | Requireme | ints     |  |
| Superseded Templates Extensions Security                                                   |                                                                                                 |                                           |                   |              |           |          |  |
| To modify an<br>Extensions in<br>Applicat<br>Basic Co<br>Certifical<br>Issuance<br>Key Usa | n extension,<br>included in t<br>ion Policies<br>onstraints<br>te Template<br>e Policies<br>ige | , select it,<br>his templa<br>e Informati | and then o<br>te: | lick Edit.   |           |          |  |
| Edit Description of Application Policies:                                                  |                                                                                                 |                                           |                   |              |           |          |  |
| [                                                                                          | ОК                                                                                              |                                           | Cancel            | Apply        |           | Help     |  |

| Edit Applicatio                    | Edit Application Policies Extension                             |        |  |  |  |  |  |
|------------------------------------|-----------------------------------------------------------------|--------|--|--|--|--|--|
| An application policy def<br>used. | An application policy defines how a certificate can be<br>used. |        |  |  |  |  |  |
| Application policies:              |                                                                 |        |  |  |  |  |  |
| Server Authentication              |                                                                 |        |  |  |  |  |  |
| Add                                | Edit                                                            | Remove |  |  |  |  |  |
| Make this extension                | critical                                                        |        |  |  |  |  |  |
|                                    | OK                                                              | Cancel |  |  |  |  |  |

Etapa 6. Procure a **autenticação do cliente,** selecione-a e, em seguida, **OK**, como mostrado na imagem.

| Properties of New Template                                                                                                    |
|----------------------------------------------------------------------------------------------------|
| Compatibility General Request Handling Cryptography Key Attestation<br>Subject Name Server Issuance Requirements<br>Contract of Contract Server Issuance Requirements                                                                                                    |
| An application policy (called enhanced key usage in Windows 2000)<br>defines how a certificate can be used. Select the application policy required<br>for valid signatures of certificates issued by this template.                                                                                                    |
| Application policies:          Any Purpose       ^         Attestation Identity Key Certificate       ^         Certificate Request Agent       III         Client Authentication       IIII         Code Signing       CTL Usage         Digital Rights       Directory Service Email Replication         Disallowed List       Document Encryption         Document Signing       DNS) Server Trust |
| Dynamic Code Generator V<br>New<br>OK Cancel                                                                                                    |
| OK Cancel Apply Help                                                                                                    |

Passo 7. Selecione Add novamente, procure IP security end system, selecione-o e selecione OK nesta e na janela anterior também.

| Properties of New Template                                                                                                    | X        |
|----------------------------------------------------------------------------------------------------|----------|
| Subject Name Server Issuance Requirements<br>Compatibility General Request Handling Contography Key Attestat<br>S Edit Application Policies Extension X<br>Add Application Policy                                                                                                    | ion<br>X |
| An application policy (called enhanced key usage in Windows 2000)<br>defines how a certificate can be used. Select the application policy require<br>for valid signatures of certificates issued by this template.                                                                                                    | вd       |
| Application policies:          Early Launch Antimalware Driver       Application         Embedded Windows System Component Verification       Encrypting File System         Endorsement Key Certificate       File Recovery         HAL Extension       IP security end system         IP security IKE intermediate       IP security turnel termination |          |
| KDC Authentication<br>Kemel Mode Code Signing<br>Key Pack Licenses                                                                                                    |          |
| OK Cancel                                                                                                    |          |
| OK Cancel Apply Help                                                                                                    |          |

Etapa 8. De volta ao modelo, selecione Apply e, em seguida, OK, como mostrado na imagem.

| Properties of New Template                                                                                                    |                              |         |              |                 |  |  |  |  |
|----------------------------------------------------------------------------------------------------|------------------------------|---------|--------------|-----------------|--|--|--|--|
| Subject Name                                                                                                    | Server Issuance Requirements |         |              |                 |  |  |  |  |
| Compatibility General                                                                                                    | Request                      | Handing | Cryptography | Key Attestation |  |  |  |  |
| Superseded Templates Extensions Security                                                                                                    |                              |         |              |                 |  |  |  |  |
| To modify an extension, select it, and then click Edit.<br>Extensions included in this template:<br>Application Policies<br>Basic Constraints<br>Certificate Template Information<br>Issuance Policies<br>Key Usage |                              |         |              |                 |  |  |  |  |
| Description of Applicati                                                                                                    | on Policier                  | L.      |              | Edt             |  |  |  |  |
| Client Authentication<br>IP security end system<br>Server Authentication                                                                                                    |                              |         |              | < >             |  |  |  |  |
| ОК                                                                                                    |                              | Cancel  | Apply        | Help            |  |  |  |  |

Etapa 9. Feche a janela **Console de modelos de certificado** e, na primeira janela, navegue para **Novo > Modelo de certificado a ser emitido**, como mostrado na imagem.

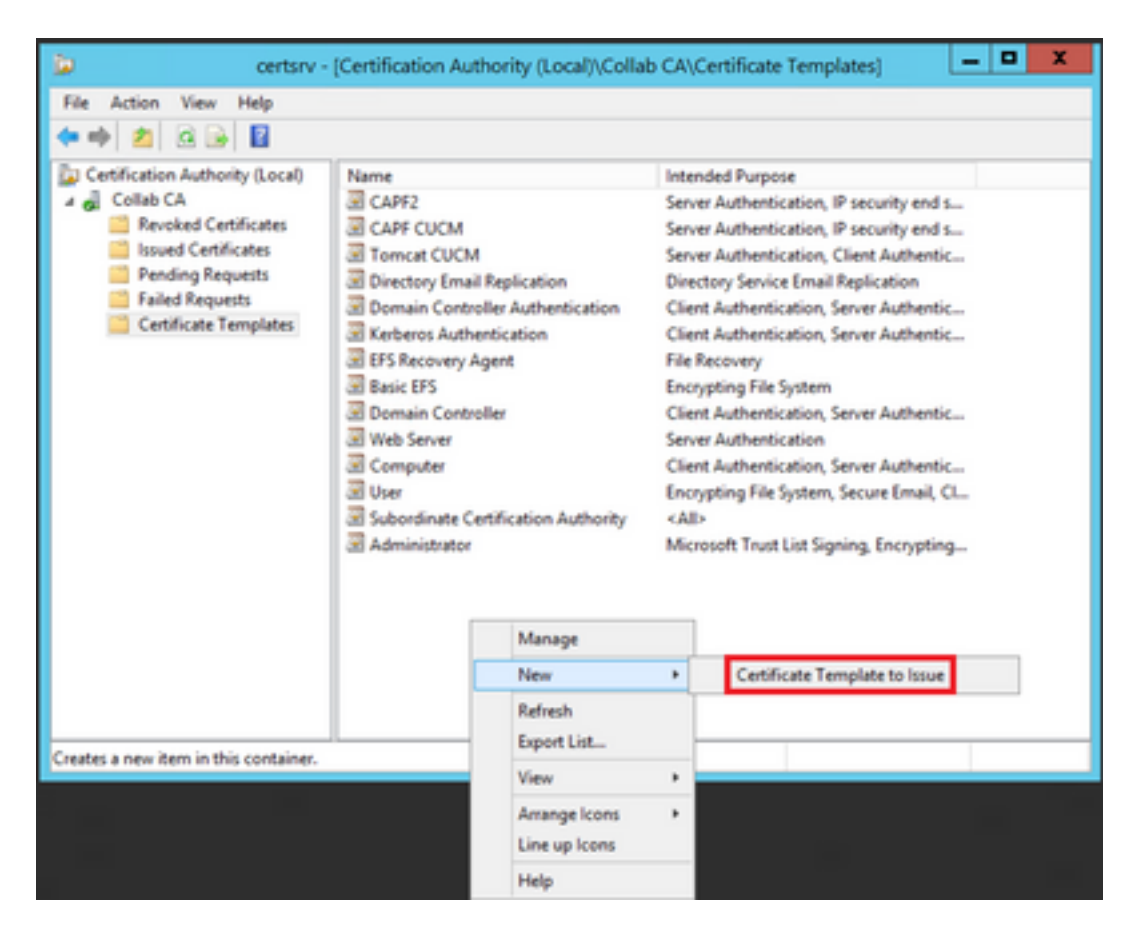

Etapa 10. Selecione o novo modelo IPSEC CUCM e selecione OK, como mostrado na imagem.

|                                                                                                    | Enable Certificate Templates                                                                                                    |    |  |  |  |  |  |  |
|----------------------------------------------------------------------------------------------------|----------------------------------------------------------------------------------------------------|----|--|--|--|--|--|--|
| Select one Certificate Template<br>Note: If a certificate template to<br>information about this template<br>All of the certificate templates in<br>For more information, see ( | e to enable on this Certification Authority.<br>at was recently created does not appear on this list, you may need to wait until<br>has been replicated to all domain controllers.<br>In the organization may not be available to your CA.<br>Certificate Template Concepts. |    |  |  |  |  |  |  |
| Name                                                                                                    | Intended Purpose                                                                                                    | ^  |  |  |  |  |  |  |
| Exchange Signature Only                                                                                                    | Secure Email                                                                                                    |    |  |  |  |  |  |  |
| Exchange User                                                                                                    | Secure Email                                                                                                    |    |  |  |  |  |  |  |
| IP Sec                                                                                                    | IP security IKE intermediate                                                                                                    |    |  |  |  |  |  |  |
| IPSEC CUCM                                                                                                    | Server Authentication, IP security end system, Client Authentication                                                                                                    |    |  |  |  |  |  |  |
| Key Recovery Agent                                                                                                    | Key Recovery Agent                                                                                                    |    |  |  |  |  |  |  |
| OCSP Response Signing                                                                                                    | OCSP Signing                                                                                                    |    |  |  |  |  |  |  |
| RAS and IAS Server                                                                                                    | Client Authentication, Server Authentication                                                                                                    |    |  |  |  |  |  |  |
| Router (Offline request)                                                                                                    | Client Authentication                                                                                                    |    |  |  |  |  |  |  |
| Smartcard Logon                                                                                                    | Client Authentication, Smart Card Logon                                                                                                    |    |  |  |  |  |  |  |
| Smartcard User                                                                                                    | Secure Email, Client Authentication, Smart Card Logon                                                                                                    |    |  |  |  |  |  |  |
| Trust List Soning                                                                                                    | Mcmsoft Trust List Signing                                                                                                    | ~  |  |  |  |  |  |  |
|                                                                                                    | OK Can                                                                                                    | el |  |  |  |  |  |  |

### Modelo CAPF

Etapa 1. Localize o modelo **CA raiz** e clique nele com o botão direito do mouse. Em seguida, selecione **Duplicar modelo**, como mostrado na imagem.

| 2                                  |                              | c              | ertificate Terr | plate  | s Console                   |     |                                 |
|------------------------------------|------------------------------|----------------|-----------------|--------|-----------------------------|-----|---------------------------------|
| File Action View Help              |                              |                |                 |        |                             |     |                                 |
| ++ 🗊 🛛 🖬 🖬 📰                       |                              |                |                 |        |                             |     |                                 |
| 2 Certificate Templates (win12.col | Template Display Name        | Schema Version | Veni            | Intend | ed Purposes                 |     |                                 |
|                                    | Router (Offline request)     | 1              | 4.1             |        |                             |     |                                 |
|                                    | Root Certification Authority | 1              | 5.1             |        | Destants Trendstor          |     |                                 |
|                                    | RAS and IAS Server           | 2              | 101.0           | Ch .   | Dupricate Lempiate          |     | stion                           |
|                                    | CCSP Response Signing        | 3              | 101.0           | oc 👘   | All Tasks                   |     |                                 |
|                                    | E LOAPS                      | 2              | 100.6           | 10     | Properties                  |     | Server Authentication, Client A |
|                                    | Key Recovery Agent           | 2              | 105-0           | Eq. 1  |                             |     |                                 |
|                                    | Extension Authentication     | 2              | 110.0           | Ch     | Help                        |     | ition, Smart Card Logon, KDC A  |
|                                    | B PSEC CUCM                  | 2              | 100.4           | Seve   | Authentication, IP security | end | system, Client Authentication   |
|                                    | IPSec (Offline request)      | 1              | 7.1             |        |                             |     |                                 |
|                                    | E Plet                       | 1              | 8.1             |        |                             |     |                                 |

Etapa 2. Em **Geral**, você pode alterar o nome, o nome de exibição, a validade, etc. do modelo de certificado.

| Properties of New Template                                                                                                   |                               |            |                     |     |  |  |  |  |
|----------------------------------------------------------------------------------------------------|-------------------------------|------------|---------------------|-----|--|--|--|--|
| Superseded Templates Extensions Security                                                                                     |                               |            |                     |     |  |  |  |  |
| Compatibility                                                                                                    | General Issuance Requirements |            |                     |     |  |  |  |  |
| Template display name:                                                                                                    |                               |            |                     |     |  |  |  |  |
| CAPF CUCM                                                                                                    |                               |            |                     |     |  |  |  |  |
| Template name:<br>CAPF DUCM                                                                                                  |                               |            |                     |     |  |  |  |  |
| Validity period:<br>5 years v                                                                                                |                               | Renew<br>6 | al period:<br>weeks | ~   |  |  |  |  |
| Publish certificate in Active Directory  Do not automatically reenroll if a duplicate certificate exists in Active Directory |                               |            |                     |     |  |  |  |  |
| OK                                                                                                    |                               | annel      | Annly               | Hab |  |  |  |  |

Etapa 3. Navegue até Extensions > Key Usage > Edit, conforme mostrado na imagem.

| Properties                         | of New   | Template    | ×                 |
|------------------------------------|----------|-------------|-------------------|
| Compatibility Gene                 | eral     | Issuance    | Requirements      |
| Superseded Templates               | Ed       | ensions     | Security          |
| To modify an extension, select it, | and then | click Edit. |                   |
| Extensions included in this templa | te:      |             |                   |
| Application Policies               |          |             |                   |
| Basic Constraints                  |          |             |                   |
| Certificate Template Informat      | ion      |             |                   |
| Issuance Policies                  |          |             |                   |
| Key Usage                          |          |             |                   |
|                                    |          |             |                   |
|                                    |          |             |                   |
|                                    |          |             | Edit              |
|                                    |          |             | · · · · · · · · · |
| Description of Key Usage:          |          |             |                   |
| Signature requirements:            |          |             | ~                 |
| Certificate signing                |          |             |                   |
| CRL signing                        |          |             |                   |
| Critical extension.                |          |             |                   |
|                                    |          |             | ×                 |
|                                    |          |             |                   |
|                                    |          |             |                   |
|                                    |          |             |                   |
|                                    |          |             |                   |
| 01                                 | C        | 1 Aut       |                   |
| OK                                 | Cancel   | Apply       | нер               |

Etapa 4. Selecione essas opções e selecione OK, como mostrado na imagem.

- Assinatura digital
- Assinatura de certificado
- Assinatura de CRL

| Pr                                                                                            | operties of New                                                     | Template                                   | x                             |
|-----------------------------------------------------------------------------------------------|---------------------------------------------------------------------|--------------------------------------------|-------------------------------|
| Compatibility General<br>Subject Name                                                         | Request Handling<br>Server                                          | Cryptography<br>Issuance Re                | Key Attestation<br>quirements |
| E                                                                                             | dit Key Usage E                                                     | xtension                                   | ×                             |
| Specify the required si<br>extension.                                                         | gnature and security                                                | options for a key u                        | isage                         |
| Signature  Digital signature  Signature is prod  Certificate signing  CRL signing  Eccentrics | f of origin (nonrepuda<br>)                                         | tion)                                      |                               |
| <ul> <li>Allow key excha</li> <li>Allow key excha</li> <li>Allow encoded</li> </ul>           | nge without key enc<br>nge only with key en<br>ryption of user data | nyption (key agreen<br>cryption (key encip | ment)<br>oherment)            |
| Make this extension                                                                           | n critical                                                          | ж                                          | Cancel                        |
| ОК                                                                                            | Cancel                                                              | Apply                                      | Help                          |

Etapa 5. Navegue para **Extensões > Políticas de aplicativo > Editar > Adicionar**, como mostrado na imagem.

|                | Pro         | perties     | of New     | Template     | )               |
|----------------|-------------|-------------|------------|--------------|-----------------|
| Compatibility  | General     | Request     | Handling   | Cryptography | Key Attestation |
| Subject Na     | ame         | Ser         | ver        | Issuance F   | Requirements    |
| Supersede      | ed Templa   | tes         | Exte       | nsions       | Security        |
| To modify an   | extension,  | select it,  | and then c | lick Edit.   |                 |
| Extensions in  | cluded in t | his templa  | te:        |              |                 |
| Application    | n Policies  |             |            |              |                 |
| Basic Cor      | nstraints   |             |            |              |                 |
| Centricate     | Policies    | e informati | on         |              |                 |
| Key Usad       | e           |             |            |              |                 |
|                |             |             |            |              |                 |
|                |             |             |            |              |                 |
|                |             |             |            |              | Edit            |
| Description of | Application | on Policies | 9:         |              |                 |
| Server Authe   | ntication   |             |            |              | ^               |
|                |             |             |            |              |                 |
|                |             |             |            |              |                 |
|                |             |             |            |              | ~               |
|                |             |             |            |              |                 |
|                |             |             |            |              |                 |
|                |             |             |            |              |                 |
|                |             |             |            |              |                 |
|                |             |             |            |              |                 |
|                | OK          | (           | Cancel     | Apply        | Help            |

| Edit Applicatio                    | on Policies E    | xtension 🗶    |
|------------------------------------|------------------|---------------|
| An application policy def<br>used. | ines how a certi | ficate can be |
| Application policies:              |                  |               |
| Server Authentication              |                  |               |
| Add                                | Edit             | Remove        |
| Make this extension                | critical         |               |
|                                    | OK               | Cancel        |

Etapa 6. Procure a **autenticação do cliente,** selecione-a e, em seguida, **OK**, como mostrado na imagem.

| Properties of New Template                                                                                                    |
|----------------------------------------------------------------------------------------------------|
| Compatibility General Request Handling Cryptography Key Attestation<br>Subject Name Server Issuance Requirements<br>C Edit A calification Policies Extension X U<br>Add Application Policy X                                                                                                    |
| An application policy (called enhanced key usage in Windows 2000)<br>defines how a certificate can be used. Select the application policy required<br>for valid signatures of certificates issued by this template.                                                                                                    |
| Any Purpose<br>Attestation Identity Key Certificate<br>Certificate Request Agent<br>Citent Authentication<br>Code Signing<br>CTL Usage<br>Digital Rights<br>Directory Service Email Replication<br>Disallowed List<br>Document Encryption<br>Document Signing<br>Domain Name System (DNS) Server Trust<br>Dynamic Code Generator |
| OK Cancel                                                                                                    |
| OK Cancel Apply Help                                                                                                    |

Passo 7. Selecione **Add** novamente, procure **IP security end system**, selecione-o e depois selecione OK nesta e na janela anterior também, como mostrado na imagem.

| Properties of New Template                                                                                                    | X        |
|----------------------------------------------------------------------------------------------------|----------|
| Subject Name Server Issuance Requirements<br>Compatibility General Request Handling Contography Key Attestat<br>S Edit Application Policies Extension X<br>Add Application Policy                                                                                                    | ion<br>X |
| An application policy (called enhanced key usage in Windows 2000)<br>defines how a certificate can be used. Select the application policy require<br>for valid signatures of certificates issued by this template.                                                                                                    | вd       |
| Application policies:          Early Launch Antimalware Driver       Application         Embedded Windows System Component Verification       Encrypting File System         Endorsement Key Certificate       File Recovery         HAL Extension       IP security end system         IP security IKE intermediate       IP security turnel termination |          |
| KDC Authentication<br>Kemel Mode Code Signing<br>Key Pack Licenses                                                                                                    |          |
| OK Cancel                                                                                                    |          |
| OK Cancel Apply Help                                                                                                    |          |

Etapa 8. De volta ao modelo, selecione Apply e, em seguida, OK, como mostrado na imagem.

| Pro                                                                                                    | operties                                         | of New                    | Template     | X               |
|----------------------------------------------------------------------------------------------------|--------------------------------------------------|---------------------------|--------------|-----------------|
| Subject Name                                                                                                    | Ser                                              | ver                       | Issuance F   | Requirements    |
| Compatibility General                                                                                                    | Request                                          | Handing                   | Cryptography | Key Attestation |
| Superseded Templ                                                                                                    | ates                                             | Ede                       | insions      | Security        |
| To modify an extension<br>Extensions included in<br>Application Policies<br>Basic Constraints<br>Certificate Templat<br>Issuance Policies<br>Key Usage | n, select it,<br>this templa<br>s<br>le Informat | and then o<br>tte:<br>ion | lick Edit.   |                 |
| Description of Applicat                                                                                                    | ion Policie                                      |                           |              | Edt             |
| Client Authentication<br>IP security end system<br>Server Authentication                                                                               |                                                  |                           |              | < >             |
| ОК                                                                                                    |                                                  | Cancel                    | Apply        | Help            |

Etapa 9. Feche a janela **Console de modelos de certificado** e, na primeira janela, navegue para **Novo > Modelo de certificado a ser emitido**, como mostrado na imagem.

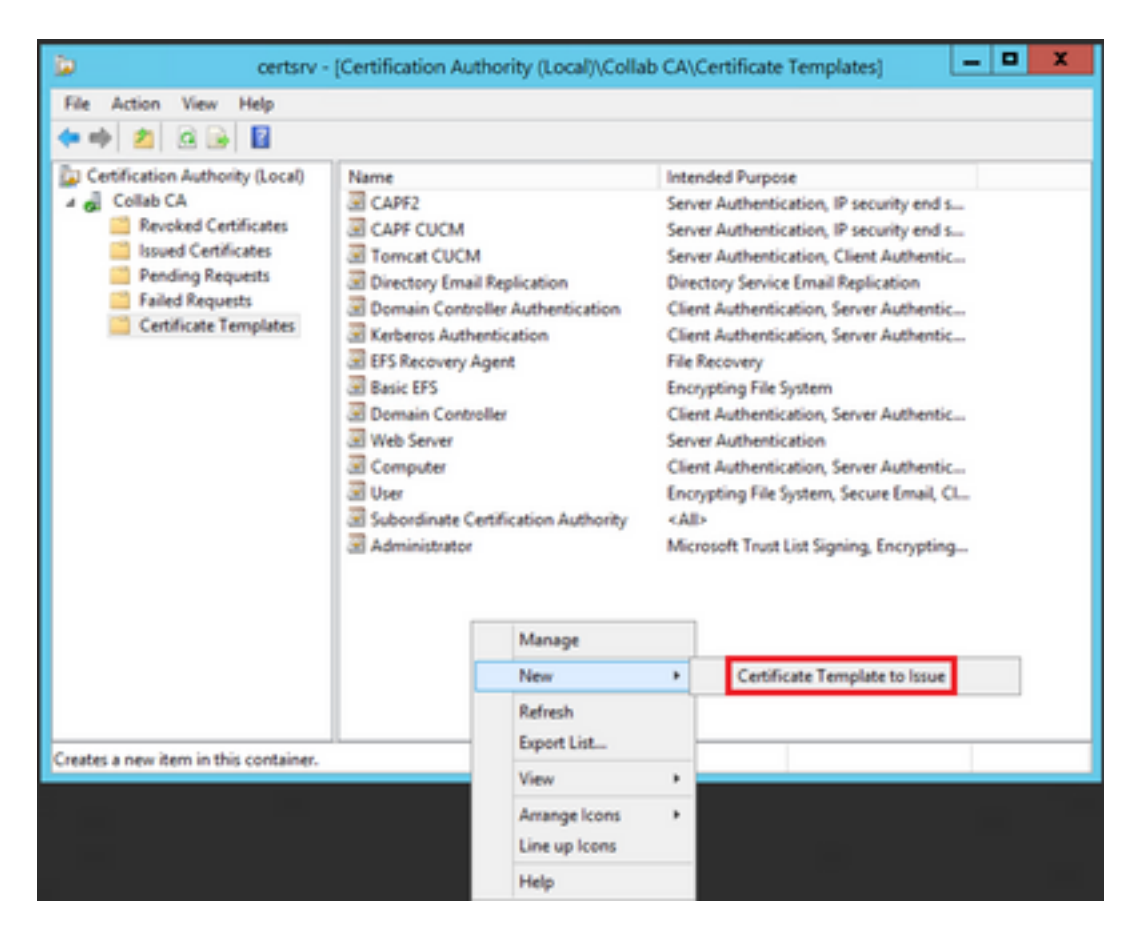

Etapa 10. Selecione o novo modelo CAPF CUCM e selecione OK, como mostrado na imagem.

|                                                                                                    | Enable Certificate Templates                                                                                                    | x   |  |
|----------------------------------------------------------------------------------------------------|----------------------------------------------------------------------------------------------------|-----|--|
| Select one Certificate Template to<br>Note: If a certificate template that i<br>information about this template has<br>All of the certificate templates in th<br>For more information, see <u>Cert</u> | enable on this Certification Authority.<br>was recently created does not appear on this list, you may need to wait until<br>i been replicated to all domain controllers.<br>e organization may not be available to your CA.<br>ificate Template Concepts. |     |  |
| Name                                                                                                    | Intended Purpose                                                                                                    | ~   |  |
| Authenticated Session                                                                                                    | Client Authentication                                                                                                    |     |  |
| CA Exchange                                                                                                    | Private Key Archival                                                                                                    |     |  |
| CAPF CUCM                                                                                                    | Server Authentication, IP security end system, Client Authentication                                                                                                    | =   |  |
| Code Signing                                                                                                    | Code Signing                                                                                                    |     |  |
| Cross Certification Authority                                                                                                    | (Ab)                                                                                                    |     |  |
| Enrolment Agent                                                                                                    | Certificate Request Agent                                                                                                    |     |  |
| Enrolment Agent (Computer)                                                                                                    | Certificate Request Agent                                                                                                    |     |  |
| Exchange Signature Only                                                                                                    | Secure Email                                                                                                    |     |  |
| Exchange User                                                                                                    | Secure Email                                                                                                    |     |  |
| IPSec                                                                                                    | IP security IKE intermediate                                                                                                    |     |  |
| R IPSEC CUCM                                                                                                    | Server Authentication IP security end system Client Authentication                                                                                                    | ~   |  |
|                                                                                                    | OK Can                                                                                                    | cel |  |

#### Gerar uma Solicitação de Assinatura de Certificado

Use este exemplo para gerar um certificado do CallManager com o uso dos modelos recémcriados. O mesmo procedimento pode ser usado para qualquer tipo de certificado. Você só precisa selecionar o certificado e os tipos de modelo de acordo:

Etapa 1. No CUCM, navegue para OS Administration > Security > Certificate Management > Generate CSR.

Etapa 2. Selecione essas opções e selecione Gerar, como mostrado na imagem.

- Finalidade do certificado: CallManager
- Distribuição: < Pode ser apenas para um servidor ou para várias SANs>

| itatus                                                        |                                            |                       |                                                                                                    |
|---------------------------------------------------------------|--------------------------------------------|-----------------------|----------------------------------------------------------------------------------------------------|
| warning: Generating a                                         | a new CSR for a specific certificate type  | will overwrite the ex | isting CSR for that type                                                                                                    |
| Generate Certificate Sig                                      | ning Request                               |                       |                                                                                                    |
| Certificate Purpose**                                         | CallManager                                |                       |                                                                                                    |
| Nstribution*                                                  | Hulti-server(SAN)                          | •                     |                                                                                                    |
| ommon Name*                                                   | 115PUB-ms.maucabal.lab                     |                       |                                                                                                    |
| ubject Alternate Name                                         | (SANs)                                     |                       |                                                                                                    |
| Auto-populated Domains                                        | 1159UB.maucabal.lab<br>1155UB.maucabal.lab |                       |                                                                                                    |
|                                                               |                                            |                       |                                                                                                    |
| Parent Domain                                                 | maucabal.lab                               |                       |                                                                                                    |
| Parent Domain<br>Other Domains                                | maucabal.lab                               |                       | Choose File No file chosen<br>Please import .TXT file only.<br>For more information please refer to the notes in the<br>Help Section |
| farent Domain<br>Other Domains                                | maucabal.lab                               | *                     | Choose File No file chosen<br>Please import ,TXT file only.<br>For more information please refer to the notes in the<br>Help Section |
| Parent Domain<br>Other Domains                                | maucabal.lab                               | *                     | Choose File No file chosen<br>Please import .TXT file only.<br>For more information please refer to the notes in the<br>Help Section |
| Parent Domain<br>Other Domains<br>Ony Type **<br>Ony Length * | RSA 2048                                   | ,<br>,<br>,<br>,      | Choose File No file chosen<br>Please import .TXT file only.<br>For more information please refer to the notes in the<br>Help Section |

Generate Close

Etapa 3. Uma mensagem de confirmação é gerada, como mostrado na imagem.

| Generate Certificate Signing Request                                                     |  |
|------------------------------------------------------------------------------------------|--|
| Generate 💽 Close                                                                         |  |
| _ Status                                                                                 |  |
| Success: Certificate Signing Request Generated                                           |  |
| CSR export operation successful on the nodes [115PUB.maucabal.lab, 115SUB.maucabal.lab]. |  |

Etapa 4. Na lista de certificados, procure a entrada com o tipo **CSR Only** e selecione-a, como mostrado na imagem.

| Contraction of the second |                               |                 |             |                         |                            |            |                                                |
|---------------------------|-------------------------------|-----------------|-------------|-------------------------|----------------------------|------------|------------------------------------------------|
| 🔒 Generale Self-s         | igned 🐴 Sphool CentificatioCe | Sficate chain   | R Carro     | rate CSR 🔋 Download CSR |                            |            |                                                |
| Status                    |                               |                 |             |                         |                            |            |                                                |
| 16 records fo             | und                           |                 |             |                         |                            |            |                                                |
| Certificate List          | (1 - 50 of 56)                |                 |             |                         |                            |            | Rows per Page 50 *                             |
| Find Certificate List     | t where Certificate •   beg   | ins with +      |             | Find Clear Fill         | e 💠 =                      |            |                                                |
| Certificate*              | Common Name                   | Tope            | Key<br>Type | Datribution             | based by                   | Expiration | Description                                    |
| ev012                     | AUTH2 admin                   | Self-           | RSA         | 115PU8.maucabal.lab     | AUTH2_admin                | 01/27/2038 | Self-signed certificate generated<br>by system |
| CallHanaper               | 115PUB-ms.maucabal.lab        | CSR. Only       | RSA         | Hulti-server(SAN)       | -                          | -          |                                                |
| canvarager                | TIME RECEIPTION               | Sam-<br>signed  | K5A         | 111POR MADEBORNAD       | 115PUB.maucabal.lab        | 05/30/2023 | Self-signed certificate generated<br>by system |
| Califianager-<br>ECDSA    | 115PUB-EC.mascabal.lab        | Self-<br>signed | 0C          | 115PU8.maucabal.lab     | 115PUB-<br>EC.maucabal.lab | 63/64/2023 | Self-signed certificate generated<br>by system |
| Califianaper-trust        | 115PUB BC maucabal lab        | Self-<br>signed | 8C          | 115PU8.maucabal.lab     | 115PU8-<br>EC.maucabal.lab | 03/04/2023 | Trust Certificate                              |
|                           |                               |                 |             |                         |                            |            |                                                |

Etapa 5. Na janela pop-up, selecione **Download CSR** e salve o arquivo no computador.

| SR Details for 115PU                                                                                                    | B-ms.maucabal.lab, CallManager                                                                                                    |
|----------------------------------------------------------------------------------------------------|----------------------------------------------------------------------------------------------------|
| 🗙 Delete 🔋 Downlo                                                                                                    | ad CSR                                                                                                    |
| Status<br>Status: Ready                                                                                                    |                                                                                                    |
| Certificate Settings-                                                                                                    |                                                                                                    |
| File Name                                                                                                    | CallManager.csr                                                                                                    |
| Certificate Purpose                                                                                                    | CallManager                                                                                                    |
| Certificate Type                                                                                                    | certs                                                                                                    |
| Certificate Group                                                                                                    | product-cm                                                                                                    |
| Description(friendly nam                                                                                                    | ne)                                                                                                    |
| PKCS10 Request: [<br>Version: 0<br>Subject: CN=115PUB-r<br>SubjectPKInfo: RSA (1.<br>Key value:<br>3082010a02820101000<br>cabc144fd5f1538efe51<br>f902277c2ee55d7e5a4<br>9fbd3d5aae5f4f02237e<br>79d661582952880d980<br>9be410e8d3b4e1f18a8<br>Sa9467d4963f226b6ab<br>6b25a37e84cd0203010<br>Attributes: [<br>Peneretad Extension | ns.maucabal.lab, OU=cisco, O=cisco, L=cisco, ST=cisco, C=MX<br>2.840.113549.1.1.1)<br>18a6119e66450eef211e6ac9a2349f3466616bd77017095303de7d<br>4fd8207d3ddea43b35ce4f0512cf748a2032bfd72fd7431b41a7cc34<br>d680f8c96b6f46ed533b21c6146619f775b65da8b7a5a2de7dd8dd2<br>cabca74cf6e2d9b463805eae9ee17b98f8a6232ccc0a7dcd33c76b<br>b3290d44117a2d8cbfac2b164ace9a23611fa8683ba82d9a3d30a0c<br>9bcd3858463ae5e039fd2fd31a8fdd6e45cf48734f97b39a9662164<br>0567b7f92735368edee64713f627d76b0c0e1e1b45b23698f15b8c<br>1001 |
| Delete Download C                                                                                                    | SR                                                                                                    |

Etapa 6. No navegador, navegue até este URL e insira as credenciais de administrador do controlador de domínio: https://<yourWindowsServerIP>/certsrv/.

Passo 7. Navegue para **Solicitar um certificado > solicitação de certificado avançado**, como mostrado na imagem.

| Microsoft Active Derectory Certificate Services - Collab CA                                                                                                    | Home                |
|----------------------------------------------------------------------------------------------------|---------------------|
| Welcome                                                                                                    |                     |
| Use this Web site to request a certificate for your Web browser, e-mail client, or other program. By using a certificate, you can verify you to people you communicate with over the Web, sign and encrypt messages, and, depending upon the type of certificate you request, pe other security tasks. | r identity<br>rform |
| You can also use this Web site to download a certificate authority (CA) certificate, certificate chain, or certificate revocation list (CRL), or<br>the status of a pending request.                                                                                                    | to view             |
| For more information about Active Directory Certificate Services, see Active Directory Certificate Services Documentation.                                                                                                    |                     |
| Select a task:<br>Request a certificate<br>View the status of a pending certificate request<br>Download a CA certificate, certificate chain, or CRL                                                                                                    |                     |
| Microsoft Active Directory Certificate Services - Collab CA                                                                                                    | Home                |
| Request a Certificate                                                                                                    |                     |
| Select the certificate type:<br>User Certificate                                                                                                    |                     |
| Or, submit an advanced certificate request.                                                                                                    |                     |

Etapa 8. Abra o arquivo CSR e copie todo o seu conteúdo:

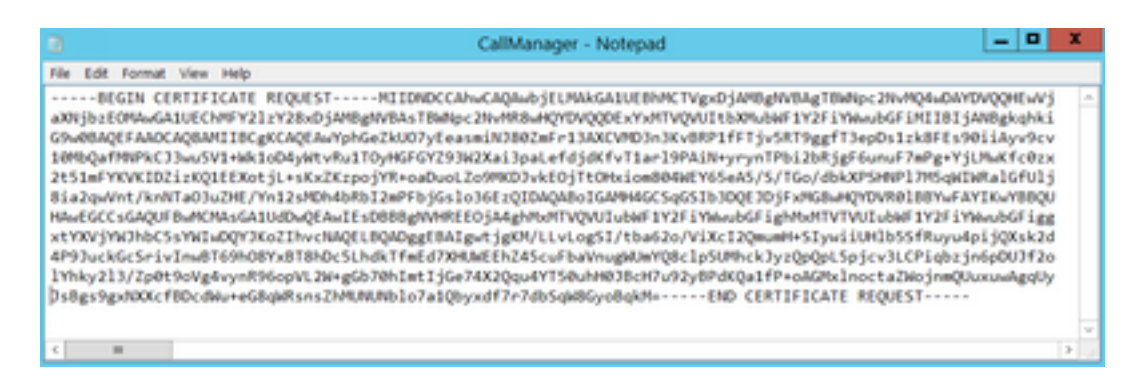

Etapa 9. Cole o CSR no campo de **solicitação de certificado codificado na Base 64**. Em **Modelo de certificado**, selecione o modelo correto e selecione **Enviar**, como mostrado na imagem.

| Submit a Certif                                                                                      | cate Request or Renewal Request                                                                                                    |
|----------------------------------------------------------------------------------------------------|----------------------------------------------------------------------------------------------------|
| To submit a sav<br>an external sour                                                                  | ed request to the CA, paste a base-64-encoded CMC or PKCS #10 certificate request or PKCS #7 renewal request generated by<br>ce (such as a Web server) in the Saved Request box. |
| Saved Request                                                                                        |                                                                                                    |
| Base-64-encoded<br>certificate requests<br>(CMC or<br>PRCS #10 or<br>PRCS #17)<br>Certificate Templa | EAAy213/EpOnBortyd+yn#B660pTLD0+g<br>TYdalmalydef 14K2Qupk+TS50uAB020cmTuS2y804<br>MagaEgydddocTBoodWa-ed0qMAmaElotTStDb107<br>HEGOCCERTIFICARE REQUEST V                        |
| 0                                                                                                    | alManager CUOM ~                                                                                                    |
| Additional Attribut                                                                                  | 45:                                                                                                    |
| Attributes                                                                                           |                                                                                                    |
|                                                                                                    | Submit >                                                                                                    |

Etapa 10. Por fim, selecione **Base 64 encoded** e **Download certificate chain**, o arquivo gerado agora pode ser carregado no CUCM.

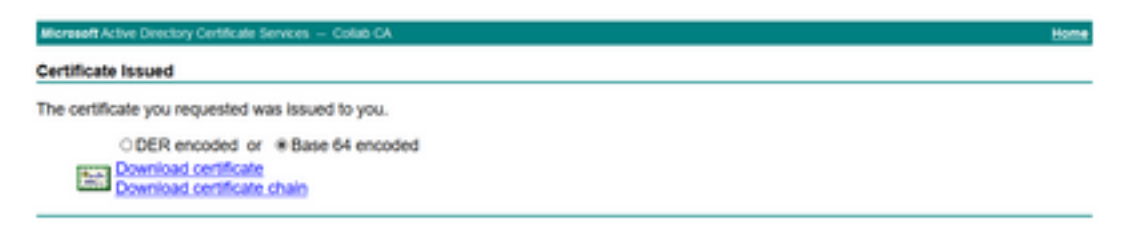

## Verificar

O procedimento de verificação é, na verdade, parte do processo de configuração.

## Troubleshoot

No momento, não há informações específicas de solução de problemas disponíveis para essa configuração.

#### Sobre esta tradução

A Cisco traduziu este documento com a ajuda de tecnologias de tradução automática e humana para oferecer conteúdo de suporte aos seus usuários no seu próprio idioma, independentemente da localização.

Observe que mesmo a melhor tradução automática não será tão precisa quanto as realizadas por um tradutor profissional.

A Cisco Systems, Inc. não se responsabiliza pela precisão destas traduções e recomenda que o documento original em inglês (link fornecido) seja sempre consultado.